# [Skype for Business]

O Skype é uma ferramenta de comunicação síncrona e está disponível nas versões Online e Cliente. Assim, junto aos recursos trazidos pelo Office 365, a universidade disponibiliza, agora, o Skype como ferramenta institucional de comunicação. A seguir, entenda como utilizar as duas versões disponíveis.

#### Versão Online

Disponível em seu Outlook e permite que você converse com um contato ou grupo de contatos de sua lista.

1. Para visualizar seu Skype for Business em seu navegador, acesse o e-mail.

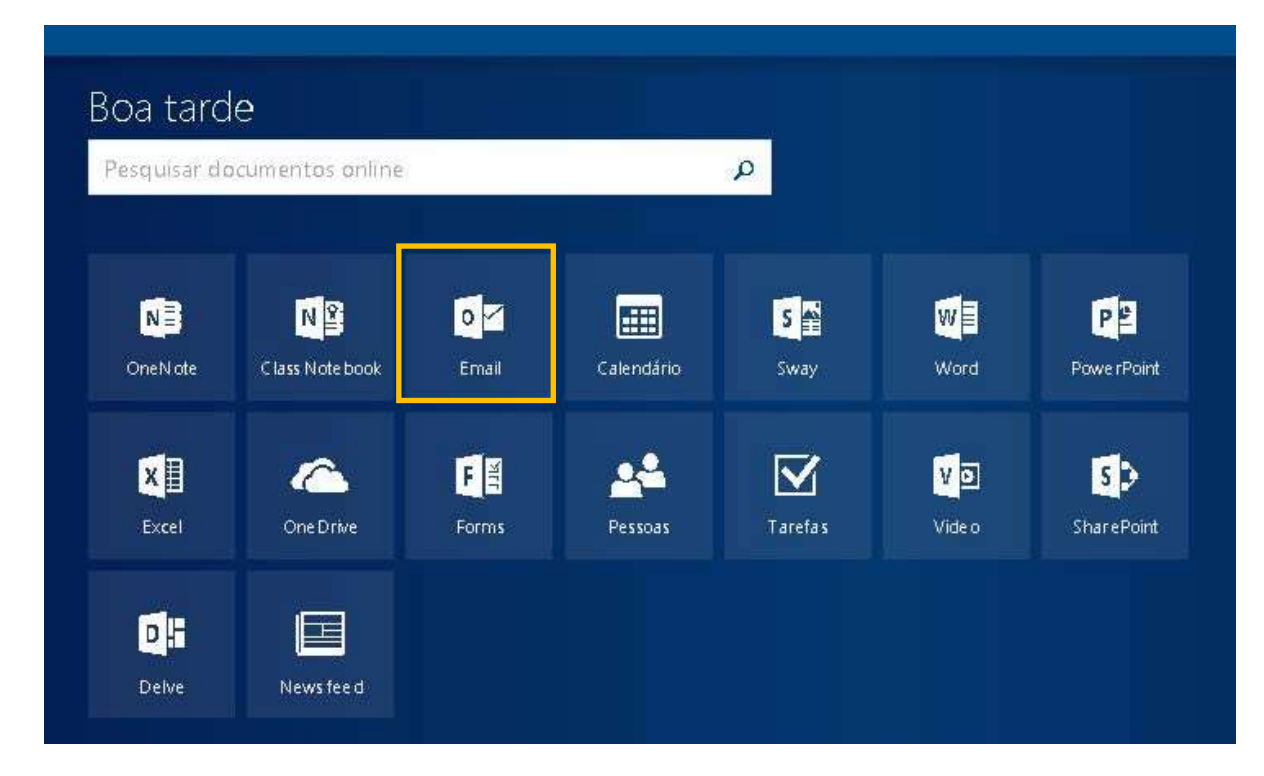

2. Ao abrir seu Outlook, observe que o ícone no programa ficará disponível à direita do menu superior do Outlook. Clique sobre ele para abrir a versão web do programa.

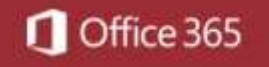

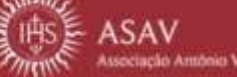

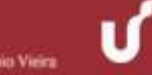

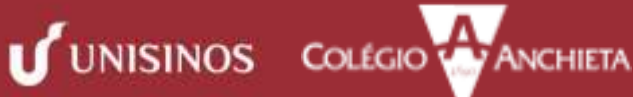

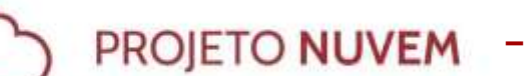

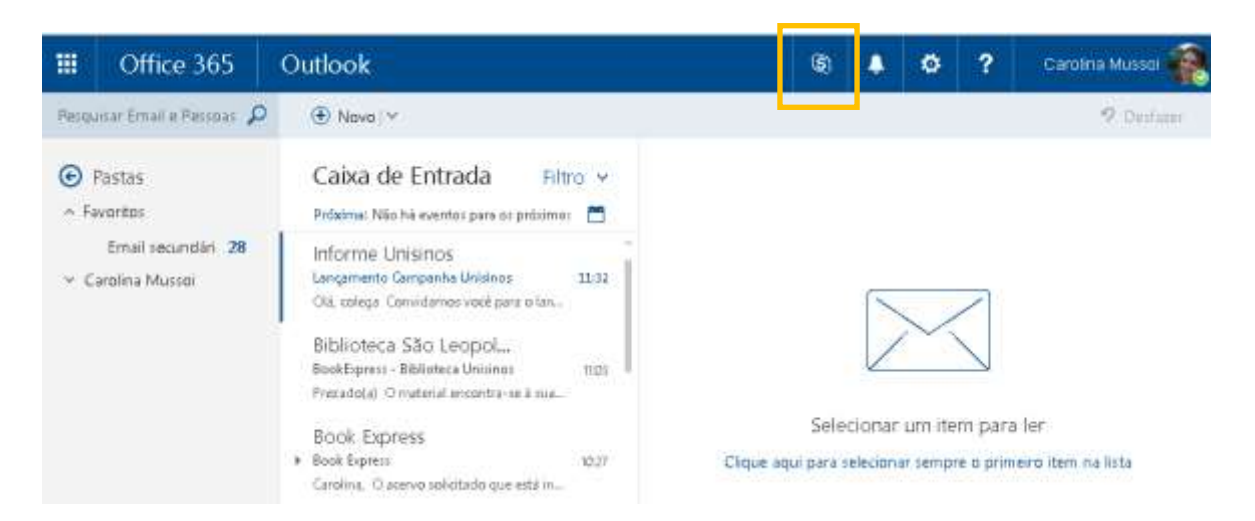

- 3. Ao abrir o programa, você verá os seguintes campos: Pesquisa Skype, Contatos e NovoChat:
  - Nos Contatos, você poderá alternar a visualização entre: Todos os contatos e Online.

| Todos os contatos<br>Online | Contatos                    | Q |
|-----------------------------|-----------------------------|---|
| Online +                    | Contatos                    |   |
|                             | Todos os contatos<br>Online | + |

• No item **Pesquisa Skype** você poderá procurar por contatos específicos cadastrados no diretório Skype do Office 365.

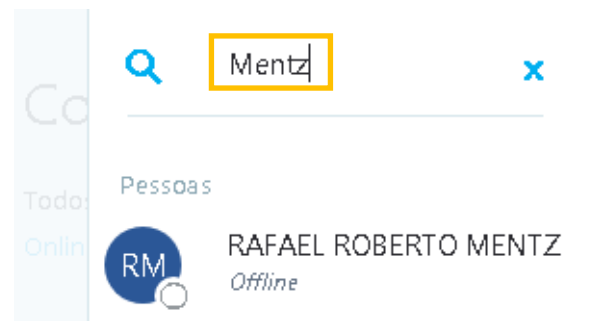

4. No item **Novo Chat** você pode criar um espaço para conversar com vários usuários em uma mesma tela. Para isso, siga as indicações nas telas a seguir.

UNISINOS COLÉGIO ANCHIETA

a. Clique no sinal de + e clique em Adicionar outro contato

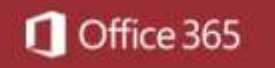

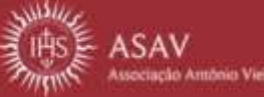

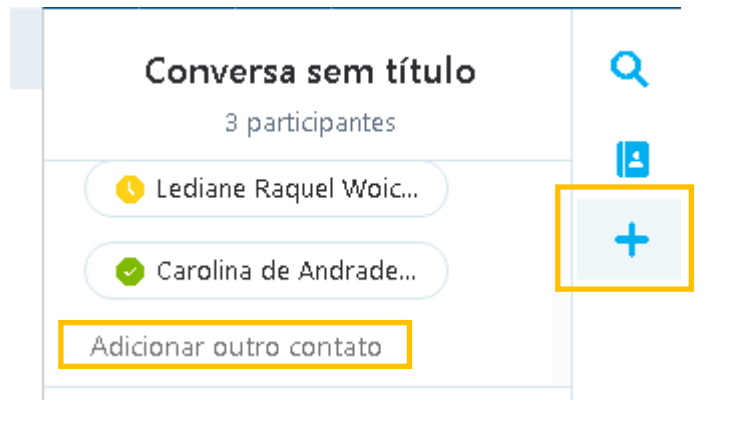

b. Após incluí-los, basta confirmar.

|  | • | ۰        |
|--|---|----------|
|  | - | <u>.</u> |

c. Após a confirmação, uma nova aba surgirá na lateral direita de sua tela. A partir deste momento, os contatos poderão trocar mensagens.

| 🔿 Lediane Raquel Woi | Q |
|----------------------|---|
| ( <u>+</u> )         |   |
|                      | + |
|                      |   |

d. Para encerrar o a sala, clique na opção Fechar conversa.

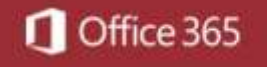

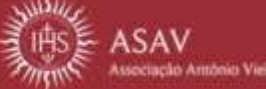

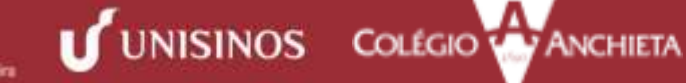

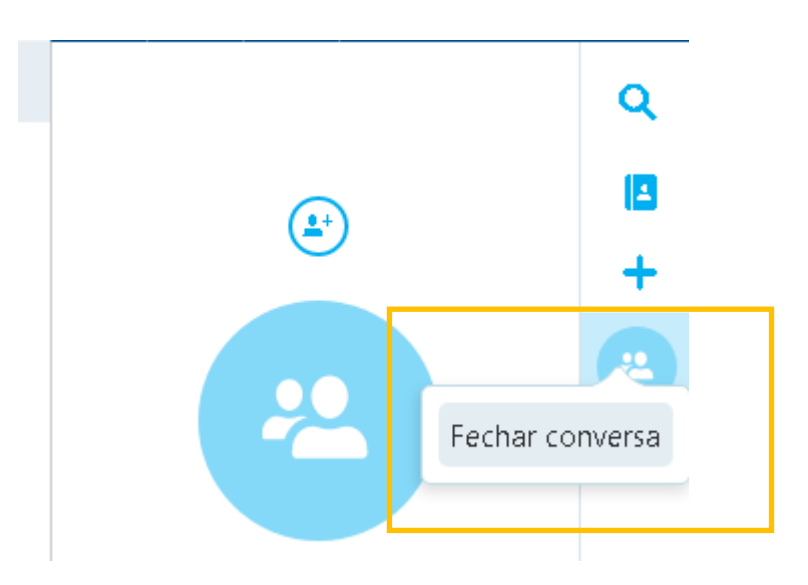

# [Agendando reuniões]

O diferencial trazido pela versão for Business é a possibilidade do agendamento de reuniões através do Calendário do Office. Disponível para todos os usuários com conta no Office 365, basta acessar o calendário, indicar o compromisso e as pessoas que dele farão parte.

#### 1. Acessando o calendário

a No canto superior esquerdo, clique nos ladrilhos e selecione o item Calendário.

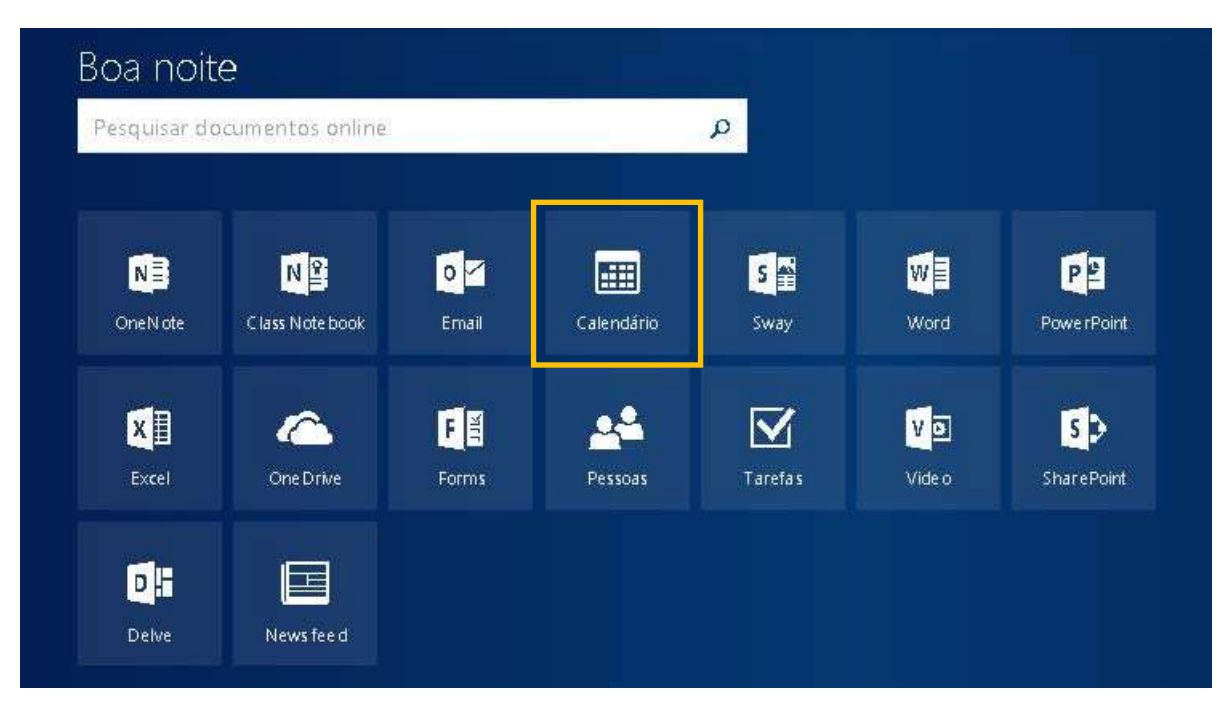

#### 2. Organizando o compromisso

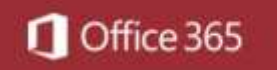

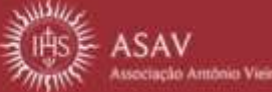

a. Com o calendário aberto, escolha a data em que deseja realizar a reunião por skype com seus contatos.

|    |      | 0     | ffic   | e 3   | 65   |    | Outloc  | k        |                |               |               |                          |         |         |
|----|------|-------|--------|-------|------|----|---------|----------|----------------|---------------|---------------|--------------------------|---------|---------|
| P  | Peso | quisa | ar Ca  | ilend | ário |    | 🕂 N     | ovo   Y  | 🗄 Adiciona     | ir calendário | v Q           | Compartilha              | ar 🖶 Im | primir  |
| <  |      | AŁ    | oril 2 | 017   |      | >  | < 2     | > abril  | 2017 🗸         |               |               |                          | Dia     | Semar   |
| D  | S    | Т     | Q      | Q     | S    | S  | Domingo | Segunda- | fi Terça-feira | Quarta-fei    | ı Quinta-feiı | <sup>r</sup> Sexta-feira | Sábado  | quinta- |
| 26 | 27   | 28    | 29     |       | 31   | 1  | 26      | 27       | 28             | 29            | 30            | 31                       | 1 abr   |         |
| 2  | 3    | 4     | 5      | 6     | 7    | 8  |         |          | Ausente        | 13:00 Coi     |               |                          |         |         |
| 9  | 10   | 11    | 12     | 13    | 14   | 15 |         |          |                |               |               |                          |         |         |
| 16 | 17   | 18    | 19     | 20    | 21   | 22 | 2       | 3        | 4              | 5             | 6             | 7                        | 8       |         |
| 23 | 24   | 25    | 26     | 27    | 28   | 29 |         |          | Na FBK         |               | 10:00 Rei     |                          |         |         |
| 20 |      |       |        |       |      |    |         |          |                |               |               |                          |         |         |

b. Clicando na data escolhida, inclua os detalhes necessários de acordo com o disponibilizado na tela.

| kan an a                              |   |                      |          |
|---------------------------------------|---|----------------------|----------|
| Adicionar um título para o evento     |   |                      |          |
| Adicionar um local ou uma sala        |   |                      |          |
| Iniciar                               |   |                      |          |
| sex 28/04/2017                        | - | 08:00                | <b>•</b> |
| Fim                                   |   |                      |          |
| sex 28/04/2017                        | - | 08:30                | <b>•</b> |
| O dia inteiro Particular              |   |                      |          |
| Repetir                               |   | Salvar no calendário |          |
| Nunca                                 | - | Calendário           | *        |
| Lembrete:                             |   | Mostrar como         |          |
| 15 minuto(s)                          | - | Ocupado              | <b>~</b> |
| A disistante la colonata de secolo di |   |                      |          |

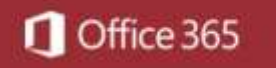

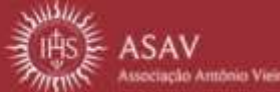

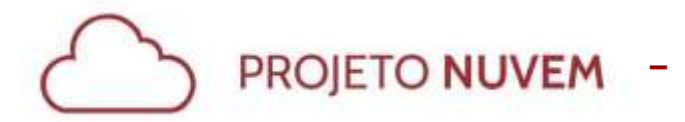

a. Após isso, clique na opção Reunião do Skype.

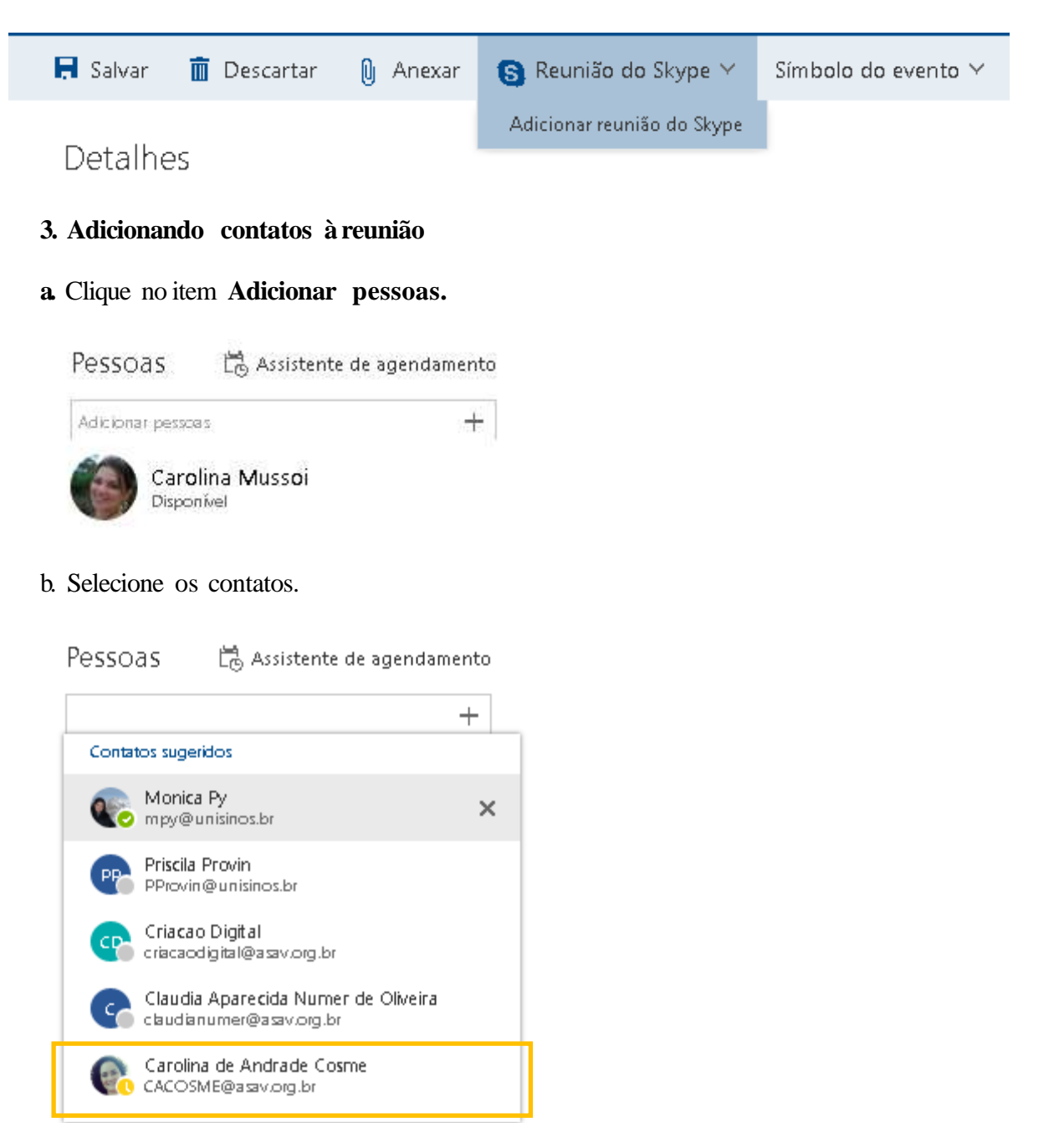

![](_page_5_Picture_4.jpeg)

![](_page_5_Picture_5.jpeg)

![](_page_5_Picture_6.jpeg)

![](_page_6_Picture_0.jpeg)

c. Clique em salvar.

| ✓ s:     | Ivar 🗙 Cancelar                                |   |
|----------|------------------------------------------------|---|
| Particip | antes necessários: 👩 Carolina de Andrade Cosme | × |
|          |                                                |   |
| >>       | Pesquisar Pessoas 🖉 🔎                          |   |
|          | Seus conta Por primeiro nome 🔹                 | , |
|          | AB Aragon Alberto Bergonci +                   | * |
|          | С                                              |   |
|          | Carolina Cosme +                               |   |

#### 4. Comportamento da ferramenta:

a Após salvar, será inserido automaticamente um link de acesso à sala de reuniões criada pelo Skype. Assim, o usuário que receber a mensagem poderá participar da reunião a partir dessa notificação.

|                             | : | в | I | Ū | Ą | Ă | <u>A∕</u> | A | := | :<br>: | ≡€ | <del>)</del> = | ~ |  |  |  |
|-----------------------------|---|---|---|---|---|---|-----------|---|----|--------|----|----------------|---|--|--|--|
| Ingressar na reunião online |   |   |   |   |   |   |           |   |    |        |    |                |   |  |  |  |

#### Confira outras dicas sobre o Skype for Business:

- A ferramenta verifica se o usuário tem o Skype previamente instalado em sua máquina. Caso não tenha, ele é direcionado para a versão *web* do programa.
- Os contatos que aceitam o compromisso passam a ser exibidos como ocupados no período de reunião.
- Skype permite a troca de informações via textos, áudio e vídeos, além de permitir o compartilhamento de arquivos.

![](_page_6_Picture_11.jpeg)

![](_page_6_Picture_12.jpeg)

![](_page_6_Picture_13.jpeg)

#### [Versão Cliente]

Você também pode utilizar o Skype em sua versão Cliente, isto é, instalado em seu computador. Nessa versão, você pode, entre outras coisas, fazer chamadas com vídeo e reuniões online. A seguir, conheça mais sobre essa interface.

# [Conhecendo a interface]

| 3             |                                                                          | e for Busines |       | ల |  |   | ×          |
|---------------|--------------------------------------------------------------------------|---------------|-------|---|--|---|------------|
| O que está :  | contecendo hoje?                                                         | •             |       |   |  |   |            |
| C C           | arolina Mussoi<br>sponível <del>–</del><br>efinir seu Local <del>–</del> |               |       |   |  |   |            |
| <b>±</b>      | O ť                                                                      |               |       |   |  | ¢ | ł۳         |
| Encontrar alg | uém                                                                      |               |       |   |  | ( | ۹          |
| GRUPOS        | STATUS RE                                                                | LAÇÕES        | NOVAS |   |  |   | <b>1</b> + |
| ▷ FAVORITOS   |                                                                          |               |       |   |  |   |            |
|               | ONTATOS (0)                                                              |               |       |   |  |   |            |
| ▷ WEB CONT    | ACTS (2)                                                                 |               |       |   |  |   |            |
| ▷ CRIAÇÃO D   | IGITAL (14)                                                              |               |       |   |  |   |            |
| ASAV (4)      |                                                                          |               |       |   |  |   |            |
| 🖻 RH - UNISI  | IOS (1)                                                                  |               |       |   |  |   |            |
|               |                                                                          |               |       |   |  |   |            |
|               |                                                                          |               |       |   |  |   |            |
|               |                                                                          |               |       |   |  |   |            |
|               |                                                                          |               |       |   |  |   |            |
|               |                                                                          |               |       |   |  |   |            |
| <b>F</b> •    |                                                                          |               |       |   |  |   |            |

#### 1. Contatos

![](_page_7_Picture_7.jpeg)

a. Para encontrar os usuários, clique em Encontrar alguém e digite o nome do usuário a pesquisar.

UNISINOS COLÉGIO

ANCHIETA

b. No item **Grupos**, você poderá incluir usuários em grupos já existentes, criar novos grupos e personalizar sua lista de contatos.

![](_page_7_Picture_10.jpeg)

![](_page_8_Picture_0.jpeg)

| GRUPOS      | STATUS      | RELAÇÕES | NOVAS | <b>2</b> * |
|-------------|-------------|----------|-------|------------|
| ▷ FAVORITOS | ;           |          |       |            |
| ▷ OUTROS CO | ONTATOS (0) |          |       |            |
| ▷ WEB CONT. | ACTS (2)    |          |       |            |

c. No item **Status** você pode ver quais contatos estão: online, ausentes, desconhecidos e não disponíveis.

![](_page_8_Picture_4.jpeg)

d. No item **Relações** você encontra agrupamentos de contato por nível de interação.

| GRUPOS              | STATUS              | RELAÇÕES | NOVAS | <b>±</b> + |  |  |  |  |  |
|---------------------|---------------------|----------|-------|------------|--|--|--|--|--|
| AMIGOS E FAMILIARES |                     |          |       |            |  |  |  |  |  |
| GRUPO DE            | ▷ GRUPO DE TRABALHO |          |       |            |  |  |  |  |  |
| ▷ COLEGAS           |                     |          |       |            |  |  |  |  |  |
| CONTATOS EXTERNOS   |                     |          |       |            |  |  |  |  |  |
| ▷ CONTATOS          | CONTATOS BLOQUEADOS |          |       |            |  |  |  |  |  |

e. No item Novas, serão listados, temporariamente, os novos contatos de sualista.

| Encontrar alg                               | uém                                             |                                                        |                                               | Q                        |
|---------------------------------------------|-------------------------------------------------|--------------------------------------------------------|-----------------------------------------------|--------------------------|
| GRUPOS                                      | STATUS                                          | RELAÇÕES                                               | NOVAS                                         | <u>*</u> +               |
| As pessoas q<br>Adicione-as<br>contatar voc | ue adicionar<br>à sua lista de<br>ê e ver quanc | am você como c<br>Contatos para g<br>lo você estiver p | contato apare<br>Jarantir que el<br>or perto. | cerão aqui.<br>as possam |

![](_page_8_Picture_9.jpeg)

![](_page_8_Picture_10.jpeg)

![](_page_8_Picture_11.jpeg)

![](_page_9_Picture_0.jpeg)

2. Conversas

![](_page_9_Picture_3.jpeg)

d. O item **Tudo** traz todas as conversas, respondidas ou perdidas que você teve ao utilizar o Skype.

![](_page_9_Picture_5.jpeg)

e. O item Perdidas exibe uma lista de todas as conversas perdidas pelo seu usuário

![](_page_9_Picture_7.jpeg)

![](_page_9_Picture_8.jpeg)

![](_page_9_Picture_9.jpeg)

![](_page_9_Picture_10.jpeg)

ANCHIETA

f. O item Chamadas exibe as chamadas realizadas ou perdidas em seu Skype.

![](_page_10_Picture_3.jpeg)

#### 3. Reuniões

O item Reuniões demonstra todos os agendamentos que você pode ter criado ou incluído.

| <u>•</u> | 0            | Ē            |         | ¢- |
|----------|--------------|--------------|---------|----|
| HOJE     |              |              |         |    |
| Você não | tem nada age | ndado. Aprov | eite :) |    |

#### [Procurando um usuário e enviando mensagens]

Para encontrar um contato e enviar uma mensagem, siga as etapas:

1. No item Contatos, item Pesquisa, digite o nome do contato com quem você deseja se comunicar. O sistema retornará com uma lista de usuários. Selecione aquele que você está procurando.

![](_page_10_Picture_10.jpeg)

UNISINOS COLÉGIO ANCHIETA

![](_page_10_Picture_11.jpeg)

![](_page_10_Picture_12.jpeg)

2. Dê duplo clique no perfil correspondente. Uma nova janela será aberta e, nela, você poderá enviar mensagens para o contato escolhido.

![](_page_11_Picture_3.jpeg)

# [Colocando mais uma pessoa na conversa]

Uma mesma janela poderá comportar vários contatos. Para incluir outras pessoas, siga as etapas:

1. Na janela aberta, clique no botão Convidar mais pessoas.

![](_page_11_Picture_7.jpeg)

2. Preencha as informações solicitadas e clique em Ok.

![](_page_11_Picture_9.jpeg)

![](_page_11_Picture_10.jpeg)

![](_page_12_Picture_0.jpeg)

×

# Enviar uma Mensagem Instantânea

Escolha um contato ou digite o nome de uma pessoa para a qual você quer enviar uma mensagem instantânea.

|  | Q |
|--|---|
|  |   |

3. Você vai perceber que o número de participantes estar de acordo com a quantidade de contatos incluídos. Para mais detalhes, clique em **Abrir lista de participantes**.

![](_page_12_Picture_7.jpeg)

# [Adicionar um usuário externo]

Você pode incluir usuários que não estejam em um grupo pré-definido. Para isso, siga as etapas:

1. Na tela principal, clique no ícone destacado abaixo:

![](_page_12_Picture_11.jpeg)

- 2 Selecione a opção Adicionar um contato Fora da Minha Organização.
- 3. Selecione a origem do contato (Skype for Business, Skype, Outros).
- 4. Na janela exibida, insira o nome do contato que você procura

![](_page_12_Picture_15.jpeg)

![](_page_12_Picture_16.jpeg)

![](_page_12_Picture_17.jpeg)

| 6                                                                                                    |                                                        |   | Skype for Bu | siness | ల | - |   | ×           |  |  |
|----------------------------------------------------------------------------------------------------|--------------------------------------------------------|---|--------------|--------|---|---|---|-------------|--|--|
| O que está acontecendo hoje?                                                                                 |                                                        |   |              |        |   |   |   |             |  |  |
|                                                                                                    | Carolina Mussoi<br>Disponível ▼<br>Definir seu Local ▼ |   |              |        |   |   |   |             |  |  |
| -                                                                                                    |                                                        | 0 | Ē            |        |   |   | ¢ | <u></u> * - |  |  |
| carolina.mussoi                                                                                              |                                                        |   |              |        |   |   |   | ×           |  |  |
| Localize pessoas e clique nelas com o botão direito do mouse para<br>adicioná-las à sua lista de Contatos.   |                                                        |   |              |        |   |   |   |             |  |  |
| CONTA                                                                                                    | CONTATOS DIR                                           |   | RIO DO SKYPE |        |   |   |   |             |  |  |
| Pesquise contatos do Skype por nome, Nome Skype, endereço de 🛛 🕜<br>email, número de telefone e localização. |                                                        |   |              |        |   |   |   |             |  |  |
| Carolina Mussoi<br>Porto Alegre Brazil                                                                       |                                                        |   |              |        |   |   |   |             |  |  |
| Carolina Mussoi<br>Porto Alegre, Rio Grande do Sul, Brazil                                                   |                                                        |   |              |        |   |   |   |             |  |  |

5. Localizando o contato desejado, dê duplo clique sobre ele. Após, confirme a adição.

![](_page_13_Picture_4.jpeg)

![](_page_13_Picture_5.jpeg)

![](_page_13_Picture_6.jpeg)

![](_page_14_Picture_0.jpeg)

6. O usuário adicionado será inserido no item Outros Contatos.

![](_page_14_Picture_3.jpeg)

# [Criando grupos]

Para criar grupos, siga as etapas:

1. No item Grupos, selecione a opção Criar um Novo Grupo.

![](_page_14_Picture_7.jpeg)

2. O novo grupo será criado e você poderá renomeá-lo e inserir contatos nele.

![](_page_14_Picture_9.jpeg)

1 Office 365

![](_page_14_Picture_11.jpeg)

![](_page_14_Picture_12.jpeg)

### [Interface de comunicação]

Conheça, abaixo, a interface de comunicação do Skype:

![](_page_15_Figure_4.jpeg)

1. Escolher arquivo para enviar: permite envio de anexos.

2. Definir prioridade alta para a mensagem: destaca a mensagem com o símbolo de exclamação.

3. Escolher emoticon: permite a escolha de smiles e outros gifs para inserção nas mensagens.

4. Enviar: envia a mensagem.

5. Mensagens instantâneas: reduz o tamanho da tela, minimizando o tamanho da tela.

6. Chamada em vídeo: identifica a existência de uma câmera e permite a abertura de uma tela de compartilhamento.

7. Chamada: abre a tela de contato com o usuário escolhido.

8. Apresentar: abre a possibilidade de compartilhamento de telas, com várias opções.

9. Mais opções: permite, entre outras coisas, gerenciar gravações e alterar o tamanho da fonte.

Para saber mais: http://projetonuvem.asav.org.br/skvpe/

![](_page_15_Picture_15.jpeg)

![](_page_15_Picture_17.jpeg)

![](_page_15_Picture_18.jpeg)